## Sådan gives samtykke med MitID på www.givsamtykke.dk

- 1. Åbn et nyt browservindue ex Edge/Chrome.
- 2. Skriv givsamtykke.dk i adresselinjen.
- 3. Klik på LOG IND: NEMID/MITID.

| Samtykke til dansk pas   Givsamty ×                   | +                                                                      | ~ -                         |
|-------------------------------------------------------|------------------------------------------------------------------------|-----------------------------|
| > C 🔒 givsamtykke.dk                                  |                                                                        | 년 ☆                         |
|                                                       |                                                                        |                             |
|                                                       |                                                                        |                             |
| Givsamtykke.c                                         | k                                                                      |                             |
|                                                       |                                                                        |                             |
| Civ.comtulula til udstad                              | loo of donely pos til barn under 19                                    | år hvor du bor              |
| forældremyndighed.                                    | etse al dansk pas tit børn under 10                                    | ar, nvor du har             |
| Bemærk: Ikke alle komm                                | uner er tilmeldt denne service.                                        |                             |
| <u>Se listen over kommuner</u>                        | her.                                                                   |                             |
|                                                       |                                                                        |                             |
|                                                       | LOG IND : NEMID / MITID                                                |                             |
|                                                       |                                                                        |                             |
|                                                       |                                                                        |                             |
| Tilgæng                                               | elighedserklæring © 2023 Biometric Solutio                             | ons 🕘                       |
| Personoplysni                                         | naer                                                                   |                             |
|                                                       | J                                                                      |                             |
|                                                       |                                                                        |                             |
| I forbindelse med ansøg                               | ning om dansk pas, skal vi jf.                                         | 1.1.1.1                     |
| håndtering af dine oplys                              | ningen informere dig om en rækk<br>ninger og oplyse dig om dine ref    | tigheder i den              |
| forbindelse.                                          |                                                                        |                             |
| Vi behandler personoply                               | /sninger om dig i kategorien ider                                      | ntifikationsoplysninge      |
| Det gør vi for at kunne b                             | enancte din ansøgning om dans                                          | k þas.                      |
| Vores behandling af per                               | sonoplysningerne sker på baggr                                         | und af pasloven.            |
| Vi indhenter i forbindels<br>registeret og pasregiste | e med udstedelse af pas. oplysn<br>et                                  | inger fra CPR-              |
| Kommunon registroror o                                | o modtagno onlygningor og vide                                         |                             |
| til andre offentlige mynd                             | igheder og private virksomhede                                         | r, der har lovmæssigt       |
| krav på oplysningerne.                                |                                                                        |                             |
| Oplysningerne i elektror<br>sker det, opbevares de f  | iisk form lagres kun, hvis samtyk<br>vsisk sikkert hos vores leverandø | ket gennemføres og<br>ører. |
|                                                       |                                                                        |                             |
| arkiveringskrav er opfyld                             | it. Derefter har kommunen ikke la                                      | ængere adgang til           |
| oplysningerne.                                        |                                                                        |                             |
| Den dataansvarlige er d                               | n kommune, som kan kontaktes                                           | via din digitale            |
| oplysninger, kan kontakt                              | e din kommunes databeskyttels                                          | esrådgiver.                 |
| Du skal slutteligt vide, al                           | det er muligt at klage til Datatils                                    | synet over                  |
| behandlingen af person                                | oplysningerne.                                                         |                             |
| FORTRYD                                               |                                                                        | JEG ACCEPTERER              |
|                                                       |                                                                        |                             |
|                                                       | MitID                                                                  | emID nøglekort              |
|                                                       |                                                                        |                             |
|                                                       |                                                                        |                             |
|                                                       |                                                                        |                             |
|                                                       |                                                                        | a Mit 9                     |
|                                                       | Log på hos Selvbetjenin                                                | s Mitz                      |
|                                                       | Log på hos Selvbetjenin                                                | s Mitz                      |
|                                                       | Log på hos Selvbetjenin<br>BRUGER-ID ⑦                                 | s Pitz                      |

4. Læs detaljer om personoplysninger.

6. Skriv dit bruger-ID og klik Fortsæt for at logge ind.

Data om børn hentes derefter fra CPR.

5. Klik JEG ACCEPTERER.

- 7. Vælg barn/børn på listen.
- 8. Indtast gyldig e-mail for at modtage en kvittering som dokumentation.
- 9. Klik på SKRIV UNDER: MITID.

# Givsamtykke.dk transfer to the second Vælg hvem der skal have samtykke til udstedelse af dansk pas. Du skal skrive under med NemID eller MitID og kan få tilsendt en kvittering på e-mail. Dit samtykke er gyldigt i 30 dage. Du kan ikke selv trække dit samtykke tilbage. Hvem giver du samtykke? $\checkmark$ Vil du modtage e-mail kvittering? LOG UD Samtykke til børnepas Referencekode: PUHYVA ③ For at underskrive skal du scrolle til bunden af dokumentet giver herved samtykke til udstedelse af dansk pas for Samtidig erklærer jeg under strafansvar efter straffelovens § 163, at jeg er medindehaver af forældremyndighede UDDRAGAFSTRAFFELOVEN § 163. Den, som i øvrigt til brug i retsforhold, der vedkommer det offentlige, skriftligt eller ved andet læsbart medie afgiver urigtig erklæring eller bevidner noget, som den pågældende ikke har viden om, straffes med bøde eller fængsel indtil 4 måneder.

10. Tro- og loveerklæring underskrives med MitID. Klik på Videre til underskrift.

11. Skriv dit bruger-ID og klik på Fortsæt for at skrive under.

| Log på hos Selvbetjening | Mit 🎝         |
|--------------------------|---------------|
| BRUGER-ID 💿              |               |
|                          |               |
| FORTSÆT                  | $\rightarrow$ |

Tilgængelighed P Privatlivspolitik P

MitID

Hiæln til underskrift D

NemID nøglekort

Jeg,

😐 Underskrift

12. **Sæt hak** i *Accepter vilkår for underskrift* og **klik** på *ACCEPTÉR*.

13. Klik på Underskriv.

### Acceptér vilkår for underskrift

#### 1 Indledning og formål

Disse vilkår regulerer privatpersoners afgivelse af en elektronisk signatur (herefter signatur) på dokumenter og andre data hos selvbetjeningsløsninger, der er tilsluttet signeringsløsningen i NemLog-in.

Vilkårene skal accepteres i signeringsløsningen før der kan afgives en signatur.

Hvor ikke andet er anført, er er disse vilkår ligeledes gældende for udstedelsen af tidsstempler, der sammenkobles med signaturen.

Afgivelse af en signatur i signaturløsningen forudsætter at du som privatperson kan autentificere dig med dit private MitID.

Du skal behandle dit MitID i overensstemmelse med de regler og vilkår (MitID Slutbrugervilkår), der er gældende for dette og som accepteres i forbindelse med udstedelsen et MitID.

Signaturer og tidsstempler i signeringsløsningen er udstedt af Digitaliseringsstyrelsens Tillidstjenester på vegne af den danske stat.

[Kvalificeret Personcertifikat: CP-krav 1.4.2-03 og CP-krav 1.4.2-04, CP-krav 6.2.8-01, CP-krav 6.4.1-02]

[Kvalificeret tidsstempling: CP-krav 6.3-01, CP-krav 6.3-02]

#### 2. Beskrivelse af Signeringsløsningen

Signeringsløsningen understøtter afgivelse af en signatur på dokumenter og anden data.

Signaturen er en kvalificeret elektronisk signatur, der er anerkendt i EU og EØS. Den danske stat agerer således som kvalificeret tillidstjenesteudbyder som nærmere beskrevet i Europa-Parlamentets og Rådets forordning (EU) Nr. 910/2014 af 23. juli 2014 om elektronisk identifikation og tillidstjenester til brug for elektroniske transaktioner på det indre marked og om ophævelse af direktiv 1999/93/EF (eIDAS forordningen). Den afgivne signatur har derfor retskraft i hele Europa på samme måde som en fysisk underskrift.

Når du benytter løsningen, udstedes et certifikat, der herefter indgår i signaturen. Ud over en række tekniske oplysninger indeholder certifikatet dit navn og et unikt løbenummer, og sikrer at det efterfølgende kan konstateres, at det er dig, der har afgivet signaturen.

Certifikatet kan alene anvendes til afgivelse af én signatur. Næste gang du skal afgive en

🗹 Jeg accepterer vilkårene for underskrift 🕲

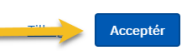

| Samtykke til børnepas Referencekode: DENYHE ③ |                  |  |
|-----------------------------------------------|------------------|--|
| Underskrifttype                               | Personsignatur Ø |  |
| Underskriver                                  |                  |  |

Når du klikker Underskriv, underskriver du dokumentet digitalt.

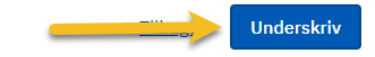

- 14. Samtykke til udstedelse af pas er nu givet og information vil blive overført til Borgerservice. Du modtager en kvittering på e-mail.
- 15. Klik på LOG UD og luk browseren.

### Givsamtykke.dk

## Kvittering

30-01-2023

har dags dato givet samtykke til udstedelse af dansk pas til:

Inter Sounds (add)

Dit samtykke er gyldigt i 30 dage. hvorefter det automatisk trækkes tilbage. Du kan ikke selv trække dit samtykke tilbage.

| 00 |  |
|----|--|
| UG |  |
|    |  |